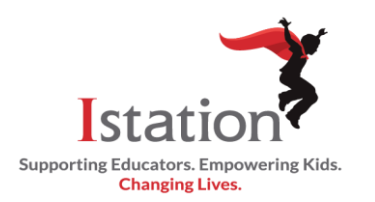

## **Istation Home for Parents**

This visual guide will assist you in setting up and using Istation Home, which will allow your child to access the Istation curriculum.

| Downloading/Installing the Istation App on Desktop                                                                                                    |                                                                                                    |
|----------------------------------------------------------------------------------------------------|----------------------------------------------------------------------------------------------------|
| Step 1:<br>Go to the Web site <u>www.istation.com</u> and click on<br>Services and Support.                                                                                                    | Istation Reading Math Spanish 7 Essentials Contact Us OMORE Download & Technical Info Login                                                                                                    |
| Step 2:<br>Click the appropriate button to download Istation<br>for Windows or Macintosh.<br>iPad, Android, and Chromebook applications can<br>be downloaded on the device from the<br>corresponding app store. | iPad       Image: Image: |
| Downloading the Istation App on Tablets                                                                                                    |                                                                                                    |
| For iPad:<br>Step 1<br>A. Go to the App Store<br>B. Type Istation in the Search box<br>C. Click on Get                                                                                                    | Filters   istation.com Education **** 232 Image: Comparison of the provided of the provided of the provid             |

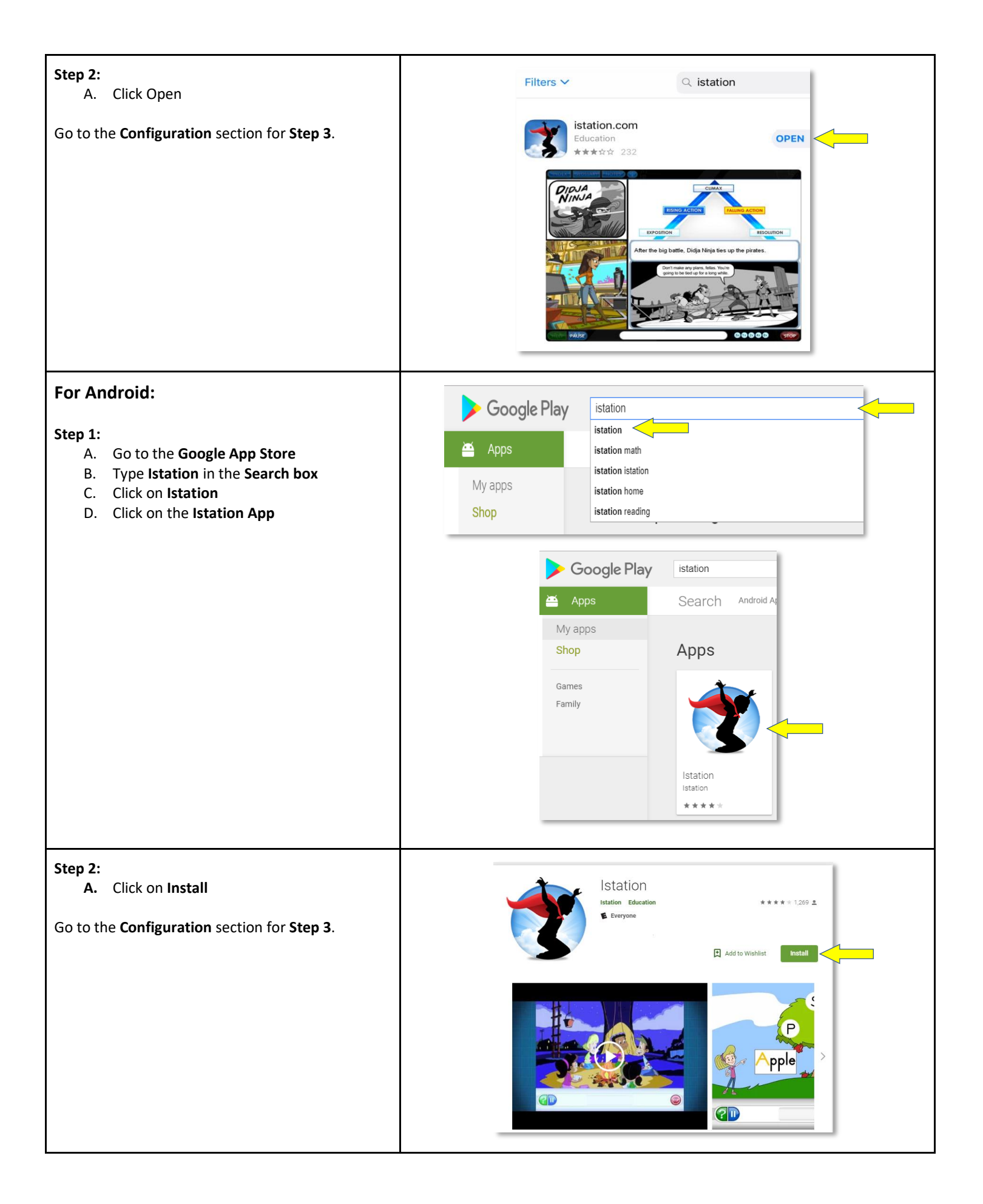

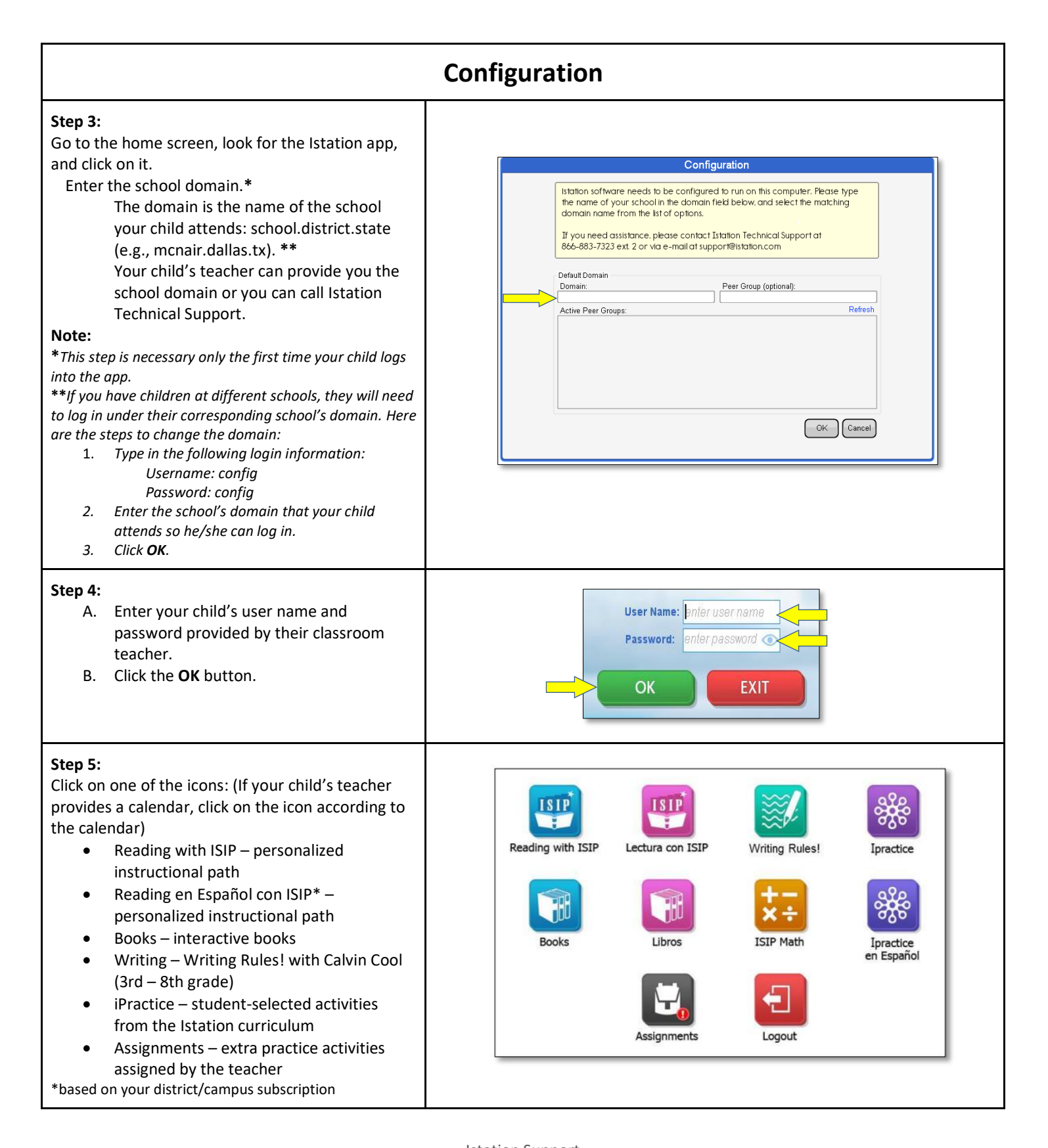

Istation Support 1-866-883-7323, press 2 <u>support@istation.com</u> 7:00 a.m. - 6:30 p.m. M-F CST